## WIRING FOR 1830-186 TCP/IP Server Mode to RS-232 CONVERTER KIT

**General Information** 

## Connection via INTERNET

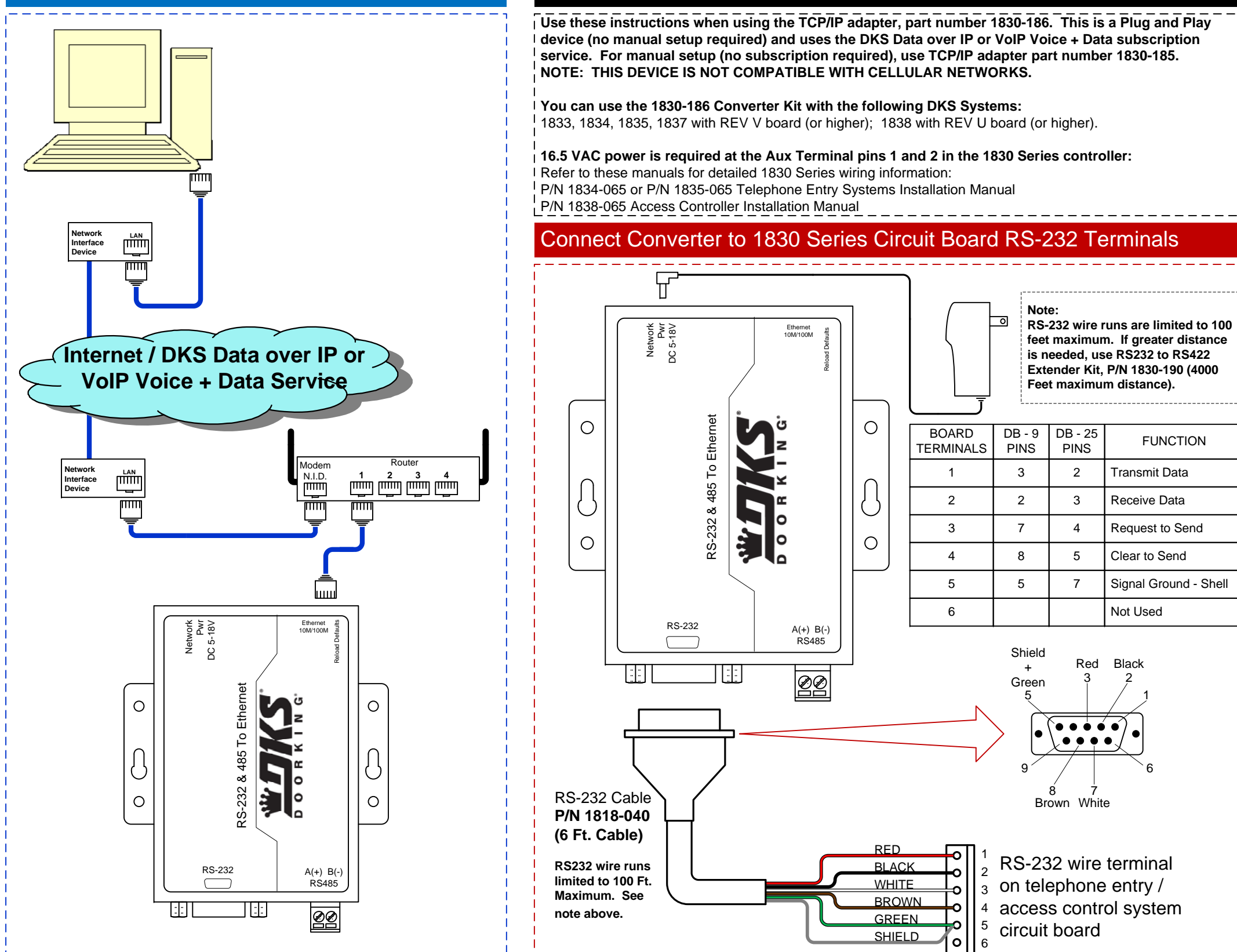

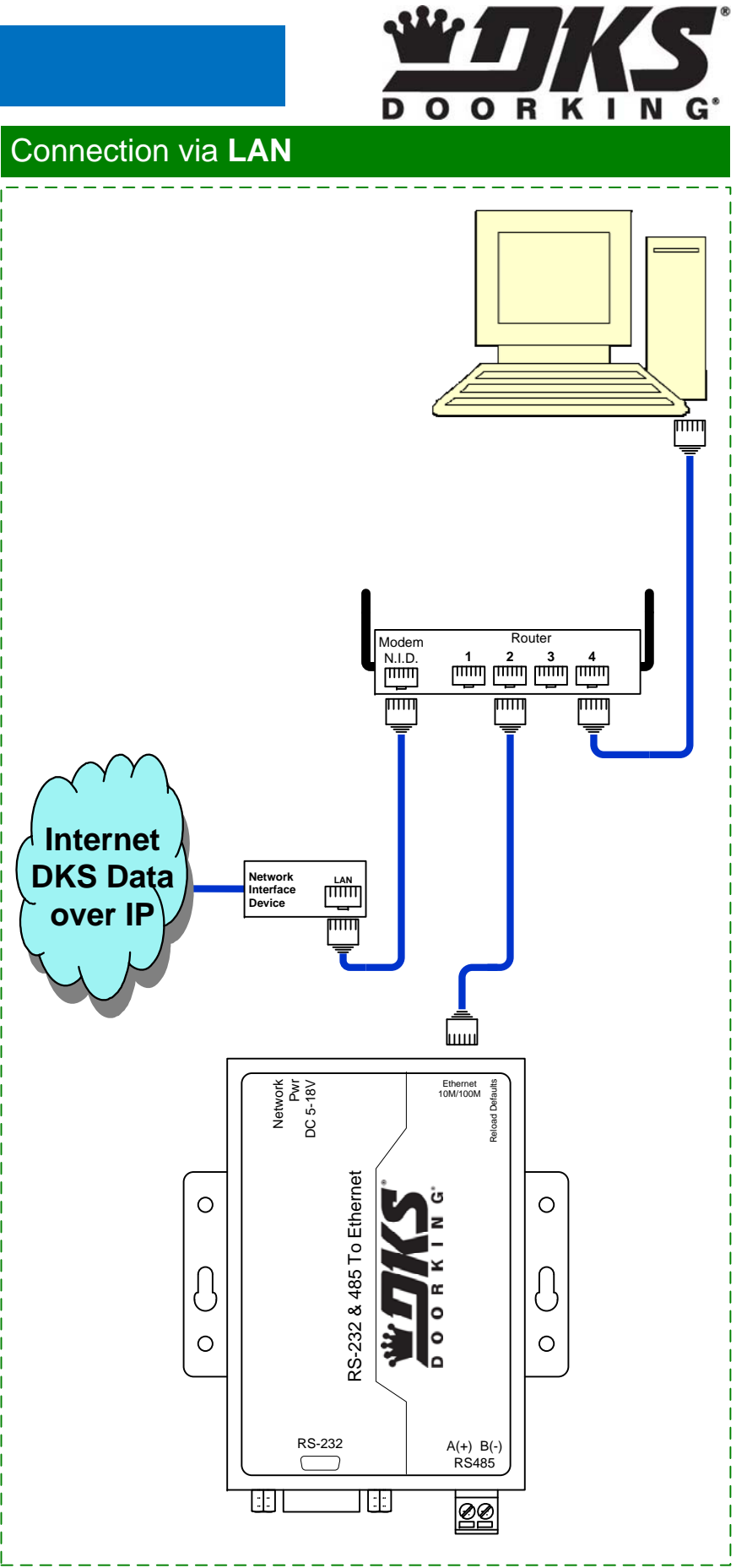

## Programming Instructions when using the 1830-186 Plug & Play TCP/IP Converter Kit

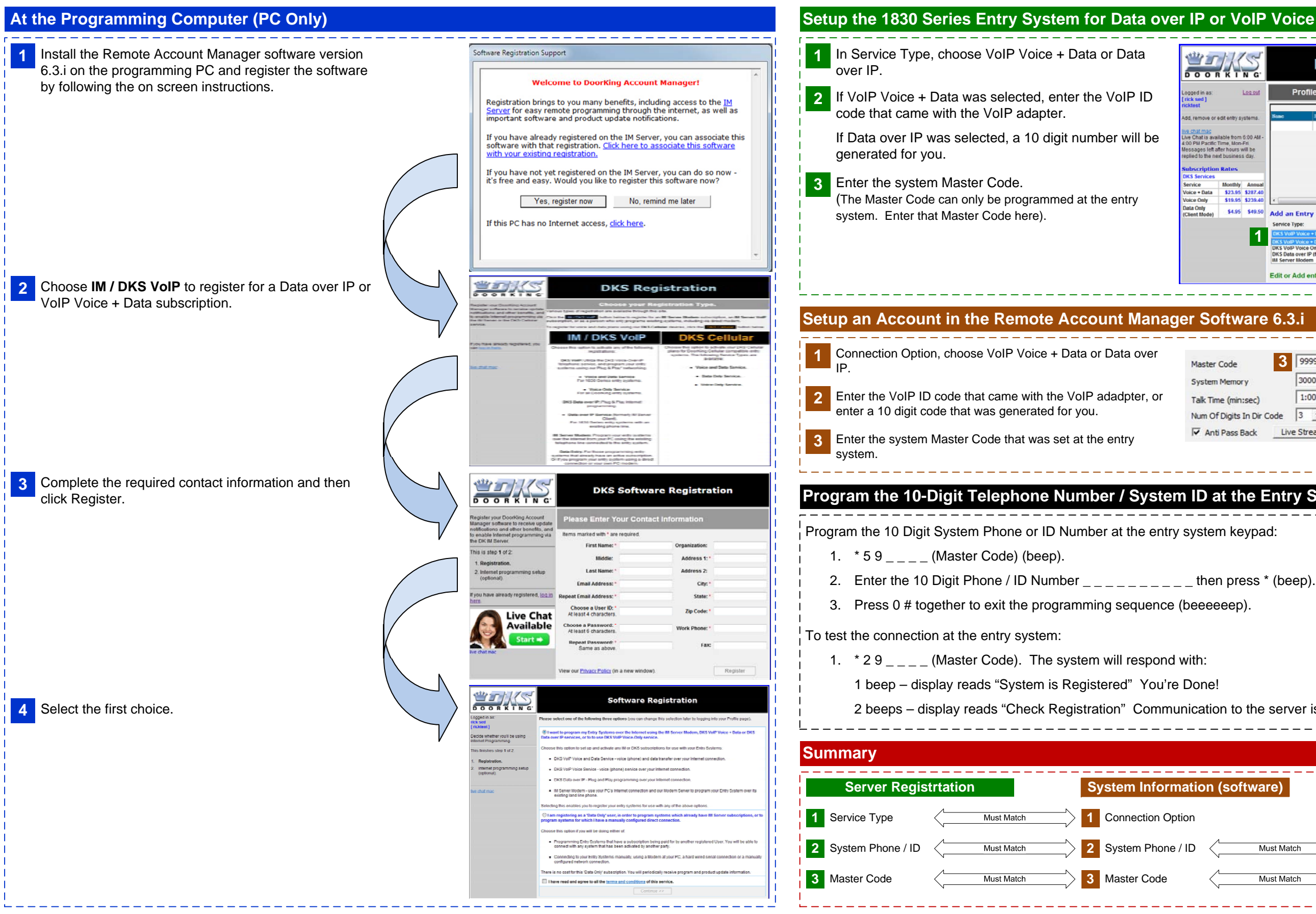

| DOORKING                                                                                |                                                                                  | Entry System Management                                                                  |                                                                                                    |                                                               |      |
|-----------------------------------------------------------------------------------------|----------------------------------------------------------------------------------|------------------------------------------------------------------------------------------|----------------------------------------------------------------------------------------------------|---------------------------------------------------------------|------|
| ogged in as:<br>rick sed ]                                                              | Log out                                                                          | Profile                                                                                  | Entry Systems                                                                                            | Billing Help &                                                | Info |
| klest                                                                                   | util antre sustama                                                               | Name Phone                                                                               | Your Current Entry Systems - Cli<br>Dumber HC                                                            | ck to Edit or Remove<br>Service Notes                         |      |
| e chat mac<br>re Chat is avai<br>00 PM Pacific 1<br>issages left at<br>plied to the ner | lable from 6:00 AM -<br>Firme, Mon-Fri<br>fer hours will be<br>at business day.  |                                                                                          | Î                                                                                                    | Î Î                                                           |      |
| ubscription                                                                             | Rates                                                                            |                                                                                          |                                                                                                    |                                                               |      |
| KS Services                                                                             | Monthly Annual                                                                   |                                                                                          |                                                                                                    |                                                               |      |
| oice + Data                                                                             | \$23.95 \$287.40                                                                 |                                                                                          |                                                                                                    |                                                               | _    |
| ace Only<br>ata Only                                                                    | \$4.95 \$49.50                                                                   | Add an Entry Sys                                                                         | 2                                                                                                    |                                                               |      |
| agent mode)                                                                             |                                                                                  | Service Type:                                                                            | VolP ID/Phone: W Accourt                                                                                 | it Name (optional):                                           |      |
|                                                                                         | 1                                                                                | DKS VolP Voice + Data                                                                    |                                                                                                    |                                                               |      |
|                                                                                         | Ľ                                                                                | DKS VolP Voice + Data<br>DKS VolP Voice Only                                             | r Code: 🕖 Output                                                                                         | Line Used                                                     |      |
|                                                                                         |                                                                                  | DI/C Data over ID Hormo                                                                  |                                                                                                    |                                                               |      |
|                                                                                         |                                                                                  | IM Server Modern                                                                         | rly Client Mode)                                                                                         | Ad                                                            | 10   |
|                                                                                         |                                                                                  | Edit or Add entry s                                                                      | ystems.                                                                                                  |                                                               | in . |
| er So                                                                                   | ftware                                                                           | Edit or Add entry s                                                                      | ystems.                                                                                                  | × 40                                                          |      |
| r So<br>Master                                                                          | ftware                                                                           | Edit or Add entry s 6.3.i 3 9999                                                         | rty Citerat Mode) 3                                                                                      |                                                               |      |
| r So<br>Master<br>System                                                                | ftware<br>Code                                                                   | Edit or Add entry s<br>6.3.i<br>3 9999                                                   | rty Citerat Mode)<br>ystems.<br>2 System Phone/ID<br>1 Connection Option                                 | DKS VoIP Voice + Da                                           | ta   |
| Master<br>System<br>Talk Tim                                                            | ftware<br>ftware                                                                 | 6.3.i<br>3 9999<br>3000 1:00                                                             | rty Citerat Mode)<br>ystems.<br>2 System Phone/ID<br>1 Connection Option<br>Model Number                 | DKS VoIP Voice + Da 1833/1835/1837/183                        | ta _ |
| Master<br>System<br>Talk Tim<br>Num Of                                                  | ftware<br>ftware<br>Code<br>Memory<br>ne (min:sec)                               | Code         3          9999         3000         1:00         Code         3          ✓ | end Connection Option<br>Model Number<br>Area Codes                                                      | DKS VoIP Voice + Da     1833/1835/1837/183     255 Area Codes | ta . |
| Master<br>System<br>Talk Tim<br>Num Of                                                  | ftware<br>ftware<br>Code<br>Memory<br>Me (min:sec)<br>Digits In Dir<br>Pass Back | Code 3 ↓                                                                                 | a systems.<br>2 System Phone/ID<br>1 Connection Option<br>Model Number<br>Area Codes<br>9 Dial First, th |                                                               | ta • |

2 beeps – display reads "Check Registration" Communication to the server is good, but check below for errors.

| natio | on (so      | ftware)    | System (hardware)   |
|-------|-------------|------------|---------------------|
| tion  |             |            |                     |
| / ID  | $\langle -$ | Must Match | 2 System Phone / ID |
|       | $\langle -$ | Must Match | 3 Master Code       |